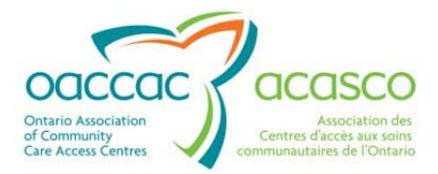

# Health Partner Gateway Reference Guide for Health Partners

# MODULE 4 Community Health Portal

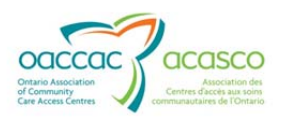

## **Revision Table**

| Date               | Version | Author                                   | Comments                                                                                                    |
|--------------------|---------|------------------------------------------|----------------------------------------------------------------------------------------------------|
| October 4,<br>2011 | 1.0     | Darlene Patgunarajah                     | Update to Reference Guide to include functionality from 2010 and 2011 Releases                                                                                                    |
| August 1,<br>2012  | 1.1     | Darlene Patgunarajah,<br>Kimberly Hanson | Update to include CHRIS 2.0 and<br>2.1 functionality (addition of<br>Referral Management tab and<br>addition of new sub tabs in Client<br>View (CHP)                                                                                            |
| March 2013         | 2.0     | Darlene Patgunarajah<br>Kimberly Hanson  | Reference Guide divided into<br>multiple modules focusing on<br>different areas/functionalities.<br>Updates to include CHRIS 2.2/<br>HPG 3.0 release enhancements.<br>Module 4 – Updates to Client<br>View tab – GUI/navigation<br>enhancements |

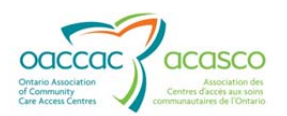

## Table of Contents

| 1. | Intro | oduction                                         | 1            |  |  |  |  |
|----|-------|--------------------------------------------------|--------------|--|--|--|--|
|    | 1.1   | Background & Overview                            | 1            |  |  |  |  |
|    | 1.2   | Overview of Functionality1                       |              |  |  |  |  |
|    | 1.3   | Community Health Portal (CHP)                    | 2            |  |  |  |  |
|    | 1.4   | Module 4 Layout                                  | 2            |  |  |  |  |
| 2. | Clier | nt Search                                        | 6            |  |  |  |  |
|    |       | 2.1.1 Search for Information                     | 6            |  |  |  |  |
| 3. | Info  | rmation in the Community Health Portal           | 9            |  |  |  |  |
|    |       | 3.1.1 Information Viewed by Provider Users       | 9            |  |  |  |  |
|    |       | 3.1.2 Information Viewed by Hospital Users       | 9            |  |  |  |  |
|    |       | 3.1.3 Update of Information in the CHP           | 10           |  |  |  |  |
|    |       | 3.1.4 Timeout for CHP                            | 10           |  |  |  |  |
| 4. | Deta  | ails Tab (Client Summary)                        | 11           |  |  |  |  |
|    |       | 4.1.1 Navigating the Details Tab                 | 16           |  |  |  |  |
| 5. | Shai  | red Documents                                    | 17           |  |  |  |  |
|    |       | 5.1.1 Shared Assessments                         | 17           |  |  |  |  |
|    |       | 5.1.2 Searching for Shared Documents             | 18           |  |  |  |  |
|    |       | 5.1.3 Referral Package                           | 19           |  |  |  |  |
| 6. | Shai  | red Notes                                        | 21           |  |  |  |  |
| 7. | CSR   | Upload Documents                                 | 22           |  |  |  |  |
|    | 7.1   | CSR Upload from the Community Health Portal      | 22           |  |  |  |  |
|    | 7.2   | CSR Upload from Document ExchangeError! Bookmark | not defined. |  |  |  |  |
|    | 7.3   | CSR Upload Document History                      | 26           |  |  |  |  |
|    |       | 7.3.1 Recent CSR Upload Documents                | 27           |  |  |  |  |
|    |       | 7.3.2 Historical CSR Upload Documents            | 29           |  |  |  |  |
| 8. | Outo  | come-Based Pathways                              | 31           |  |  |  |  |

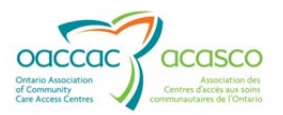

Health Partner Gateway Reference Guide for Health Partners – Module 4

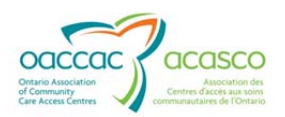

## **1. INTRODUCTION**

## 1.1 Background & Overview

The Health Partner Gateway (HPG) provides a single solution to securely exchange health information between a CCAC and its partners. It was built to interoperate with longer term e-Health initiatives and to enable Health Partner access to client health information held within CCAC tools and applications such as the Client Health and Related Information System (CHRIS).

HPG is deployed with CHRIS and serves as the Health Partner interface for Service Offers, Orders, Billing/Invoicing, and Document Sharing. Since the application was made available in 2007, it has evolved into a robust, integrated application that enables CCACs and Health Partners to communicate and share information in ways that go far beyond the initial applications of one way notifications, services offer responses and equipment/supply orders between CCAC and Services Providers/Vendors.

The HPG is now integrated with document management systems and more intricately with CHRIS to enable more sophisticated methods of information sharing, including the access of client information through the Community Health Portal (CHP) and through Referral Management.

## **1.2 Overview of Functionality**

The HPG is one application, featuring a main area that links to each of the 14 CCACs. Each CCAC has its own secure area for their internal or external partners where information is exchanged.

There are two ways to access HPG:

- Internally from within the CCAC network, logging in as a CCAC user/CCAC Admin user using Active Directory credentials
- Externally from outside the CCAC network accessible via internet logging in as a Health Partner user.

This reference guide version update will outline the functionalities within HPG for the **External HPG User** – i.e. health partner users (providers, vendors, pharmacies, LTCHs, etc.) that access HPG from outside the CCAC network.

A user's account type, team membership and role assignments determine what that user is able to see and do within HPG.

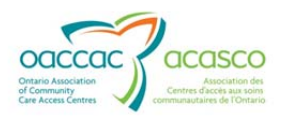

Summary of functional principles in HPG:

- All communication in HPG occurs between teams, as opposed to between individual users
- A team is always owned by a single CCAC
- A single user can belong to many teams
- A team can have members (users) from other CCACs
- A user can either be a person or a system (such as CHRIS)
- Teams are either designated as a CCAC Team or a Health Partner Team
- Only users set up as CCAC users can be members of CCAC (internal) Teams
- Only users that are set up as Health Partner users can be members of Health Partner Organization (external) Teams

## 1.3 Community Health Portal (CHP)

The Community Health Portal provides providers and hospitals with real time client information. The CHP uses the current Health Partner Gateway and CHRIS integration to permit authorized Health Partner users to see real time Active Client Information.

With this electronic exchange of information as part of the normal process of doing business, it is hoped that communication with partners can be more efficient and provide improved client care.

Providers and Hospital HPG users must be assigned the **Client Viewer** role in HPG in order to access the module. In HPG, the CHP is accessed via the Client View tab:

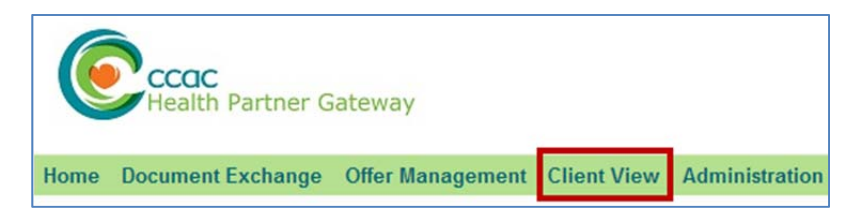

## 1.4 Module 4 Layout

This document is intended for **Health Partners** that are actively providing service to clients belonging to one or more CCACs. This document will address the following areas in HPG:

- Section 2: Client Search
- Section 3: Details tab
- Section 4: Shared Documents
- Section 5: Shared Notes

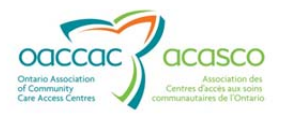

- Section 6: CSR Upload
- Section 7: Outcome-Based Pathways

Other modules available include:

- Module 1: Introduction to HPG (available March 2013)
- Module 2: Document Exchange (available March 2013)
- Module 3: Offer Management (available March 2013)
- Module 5: Referral Management (available May 2013)
- Module 6: Self-User Management (available May 2013)

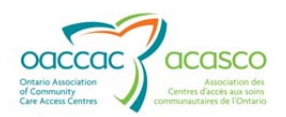

## 2. CLIENT VIEW

The Community Health Portal (CHP) provides Providers and Hospitals with real time client information.

Providers and Hospital users must be assigned the **Client Viewer** role in HPG in order to access the module via the Client View tab:

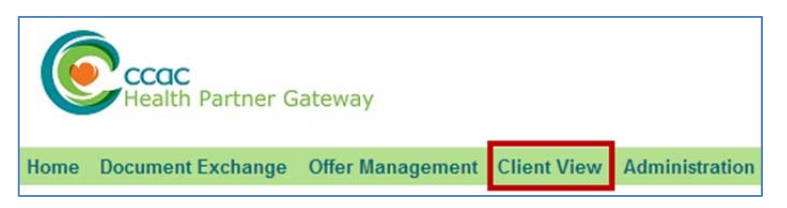

The Client View (used interchangeably with CHP) provides the ability to search for a client by using search criteria and once in the context of a client's record, the module will provide access to client's details, shared documents and assessments, selected notes, and CSR Upload Documents – depending on the organization type.

Access to the Client View/CHP also provides access to Outcome-Based Pathways where providers are able to submit reports to and receive payment authorizations from CHRIS. Refer to <u>Section 9</u> for additional information on Outcome-Based Pathways.

There are five components to the Community Health Portal at present. These are:

- 1. Client Details includes viewable information contained in the Client Summary (in the Details tab)
- Shared Documents available to only Providers, all documents that have been marked by CCAC staff as shared; within Shared Documents tab, Shared Assessments are also available to Providers & Hospitals (includes reports from RAI CA, RAI HC Hospital and RAI HC Community)
- 3. Shared Notes includes all client notes marked by CCAC staff as shared.
- 4. CSR Upload Documents the ability to upload client service related documents directly into the client's document library in CHRIS (additional role assignments of Document Sender and Document Viewer must be granted to perform the functionalities in this tab)
- 5. Outcome-Based Pathways -

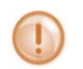

For Shared Documents and CSR Upload Documents, the CCAC must have implemented Document Management System (DMS).

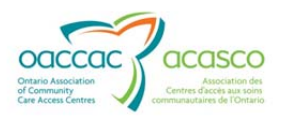

The Client information seen by provider and hospital users is slightly different.

#### Hospital users see:

- All Active Clients for the CCAC. I.e. All clients with an Admitted or Pending Referrals.
- No restricted access client information

#### Provider users see:

- Only Active clients who are assigned to the provider who is logged in
- Restricted access clients who are assigned to the logged in provider

The CHP is configured locally by the CCAC which then grants privileges to the Provider and Hospital users who can view client information using this portal.

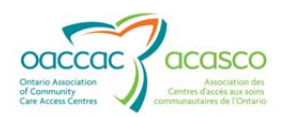

## 3. CLIENT SEARCH

#### 3.1.1 Search for Information

#### Provider or Hospital user Search for Client Information:

1. Under the **Client View** tab, select the **Client Search** tab

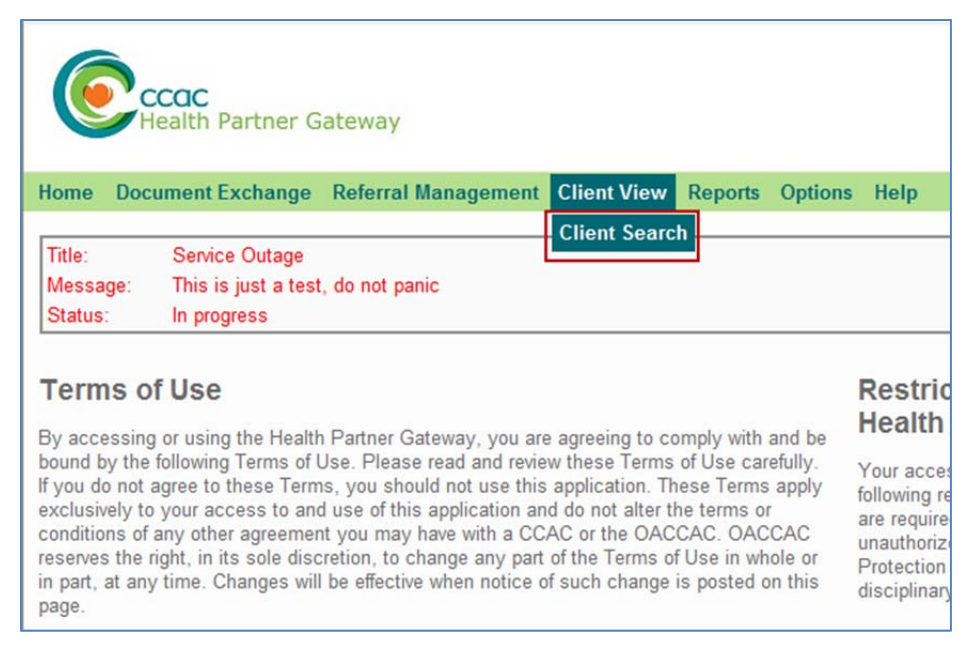

#### HPG displays the **Client Search** page.

2. Select the CCAC that is providing care to the Client from the drop down list of all CCACs.

| CCCCC<br>Health Par                     | rtner Gateway                                                                                                    |                    |         |         |      |
|-----------------------------------------|----------------------------------------------------------------------------------------------------|--------------------|---------|---------|------|
| Home Document Exc                       | change Referral Management                                                                                                    | <b>Client View</b> | Reports | Options | Help |
| Client Searc                            | h                                                                                                    |                    |         |         |      |
| *CCAC:                                  | Central CCAC                                                                                                    |                    |         |         |      |
| *Search By:<br>Search<br>Search Results | Central CCAC<br>Central East CCAC<br>Central West CCAC<br>Champlain CCAC<br>Erie St. Clair CCAC<br>HNHB CCAC<br>Mississauga Halton CCAC<br>North East CCAC<br>North West CCAC<br>INSM CCAC<br>South East CCAC |                    | HCN     |         |      |
|                                         | South West CCAC<br>Toronto Central CCAC<br>Waterloo Wellington CCAC                                                                                                    |                    |         |         |      |

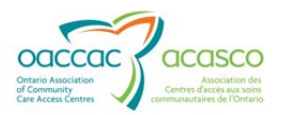

Provider users will only see CCACs that their HPG team provides service to. Hospital users can search by all CCACs.

- 3. Use one or both of the two *Search By* fields which allow for searching by:
  - Surname
  - Firstname
  - Date of Birth (DOB)
  - Health Card Number (HCN)
  - Client Number
  - Billing Reference Number (BRN)

If using the wildcard (\*), the Community Health Portal only returns 200 records and you will not know that there are more than 200.

It is suggested that you refine your search with the Search By fields above.

| Client Searcl     | n                          |  |
|-------------------|----------------------------|--|
| Search Criteria — |                            |  |
| *CCAC:            | Central CCAC               |  |
| *Search By:       | Surname                    |  |
|                   | First Name                 |  |
|                   | First Name                 |  |
| Search            | DOB<br>HCN<br>ClientNumber |  |
| Search Results    | BRN                        |  |

4. Once the Search parameters are set, select the Search button.

The Community Health Portal presents a list of All the **Active** Clients from that CCAC that meet the search criteria.

The display varies with the Client View user:

#### Hospital users see:

- All Active CHRIS Clients displayed in the list. (I.e. The client has Admitted or Pending Referrals)
- No Restricted Access client information

#### Provider users see:

- Only Active clients who are assigned to the provider who is logged in
- Restricted Access clients who are assigned to the logged in provider

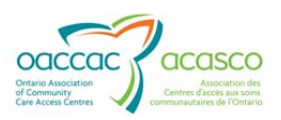

5. Select the <u>Client Name</u> link from the list presented.

| <b>Client Searc</b>      | h                 |     |             |               |  |  |  |
|--------------------------|-------------------|-----|-------------|---------------|--|--|--|
| Search Criteria          |                   |     |             |               |  |  |  |
| *CCAC:                   | Central West CCAC |     |             |               |  |  |  |
| *Search By:              | Surname           |     |             |               |  |  |  |
|                          | First Name 💽 Kim  |     |             |               |  |  |  |
| Search<br>Search Results | Search Reset      |     |             |               |  |  |  |
| 10                       | Name 🏛            | HCN | DOB         | Client Number |  |  |  |
| Training AS, Kim         |                   |     | 10-Oct-1965 | 101836        |  |  |  |
|                          |                   |     |             |               |  |  |  |

The Community Health Portal presents the client's information.

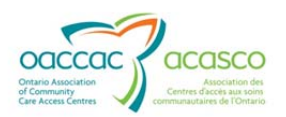

## 4. INFORMATION IN THE COMMUNITY HEALTH PORTAL

The Community Health Portal is currently configured to share information between CCACs and providers and between CCACs and hospitals. Each partner has a different view.

#### 4.1.1 Information Viewed by Provider Users

Providers view only Active clients currently assigned to this provider including Restricted Clients. With this access the Provider has access to the following:

- Client Summary which displays in the Details tab
- Shared Documents
- Shared (Client) Notes

| e Document Exchange R                                                  | eferral Management Client View Reports Options Help |                        | 191300133 |
|------------------------------------------------------------------------|-----------------------------------------------------|------------------------|-----------|
| C <b>AC: CW</b><br>aining AS, Kim<br>10 Bloor St W, Toronto, On        | Client# 101836<br>ario M5S 1N5 (416) 434-5555       | Status: Active         |           |
| etails Shared Documen<br>Collapse All Expand All<br>Client Information | Shared Notes                                        | Client Characteristics | Refresh   |
|                                                                        | 10-Oct-1965 (47 yrs)                                |                        |           |
| DOB:<br>Gender:<br>HCN:                                                | Female                                              |                        |           |

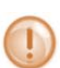

Until your CCAC deploys Document Management, the provider user will only see two tabs: **Details** and **Shared Notes**.

Discharged clients show in the search results for a specific time frame (to be determined), but no client information is displayed.

#### 4.1.2 Information Viewed by Hospital Users

The hospital user has access to **all Active** CCAC Clients with one exception - restricted access clients are not displayed.

After the hospital user locates the client record, HPG presents three tabs:

- Details
- Shared Documents
- Shared Notes

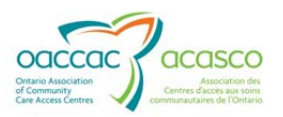

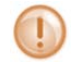

Hospital users do not have access to Document Sharing, even if the CCAC has implemented Document Management (DMS)

When the client CCAC File is closed and the client status becomes Inactive, the hospital user can no longer see any of this client's information using the Client View.

| Client Searc                        | n                                      |
|-------------------------------------|----------------------------------------|
| *CCAC:<br>*Search By:               | Central West CCAC  Surname Training AS |
| Search                              | Reset                                  |
| Search Results<br>No records exist. |                                        |

## 4.1.3 Update of Information in the CHP

The information in the Community Health Portal is updated as information is entered in CHRIS (real time). However, currently there is no notification when client information has changed in CHRIS and subsequently on the CHP.

Provider users can be notified of a change in Client information through the use of the Provider Notification

#### 4.1.4 Timeout for CHP

If the provider or hospital user does not change the view of Client Information in the CHP, HPG provides a timeout feature forcing the user to sign in again. The time frame for the timeout is 20 minutes.

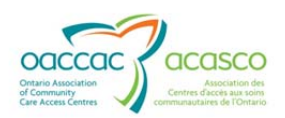

## 5. DETAILS TAB (CLIENT SUMMARY)

The default view when viewing client information is the **Details** tab. The information in the **Details** tab is the **Client Summary** view from the CHRIS Client level header. This information is presented in a view only mode i.e. there is no hyperlink into CHRIS for further information.

All active client information entered in the CHRIS client's file displays in the appropriate section. If the active client has no information documented, the section contains the phrase, "No data exists".

Only the most recent Care Plan note and Community Support note display.

In the future, a client who has an Inactive Client File in CHRIS will be displayed for providers for a limited time.

Below is an example of the Details tab information:

| c. cw                                      |                                             |                        |                                                                                                    |         |
|--------------------------------------------|---------------------------------------------|------------------------|----------------------------------------------------------------------------------------------------|---------|
| ning AS, Kim<br>Bloor St W, Toronto, Ontar | Client# 101836<br>to M55 1N5 (416) 434-5555 | Status: Active         |                                                                                                    |         |
| ails Shared Documents                      | Shared Notes CSR Upload Documents           | Outcome-Based Pathways |                                                                                                    |         |
| lapse All Expand All                       |                                             |                        |                                                                                                    | Refresh |
| Client Information                         |                                             |                        | Client Characteristics                                                                                                    |         |
| DOB:<br>Gender:                            | 10-Oct- 1965 (47 yrs)<br>Female             |                        | RAI HC Date:         21-Feb-2013         Local Score:         6           RAI CA Date:         10-Feb-2013         Local Score:         11 |         |
| Client Consent:                            | Active as of 16-Nov-2011                    |                        | Capacity for Placement: Unknown                                                                                                    |         |
| Preferred Language:                        | English                                     |                        | Client in Crisis Starts Crisis Reasons                                                                                                    |         |
| Present Location:                          | 130 Bloor St W, Toronto, Ontario M          | 55 1N5                 |                                                                                                    |         |

The Client View Details view includes the following sub sections. With the exception of Client Information, Client Characteristics and Services, all sections display in collapsed mode as a default. This update in HPG 3.0 has contributed to enhanced performance and speed.

#### **Client Information**

This area display demographics and Address information.

| <ul> <li>Client Information</li> </ul> |                                          |  |
|----------------------------------------|------------------------------------------|--|
|                                        |                                          |  |
| DOB:                                   | 10-Oct-1965 (47 yrs)                     |  |
| Gender:                                | Female                                   |  |
| HCN:                                   |                                          |  |
| Client Consent:                        | Active as of 16-Nov-2011                 |  |
| Preferred Language:                    | English                                  |  |
| Present Location:                      | 130 Bloor St W, Toronto, Ontario M5S 1N5 |  |
|                                        |                                          |  |

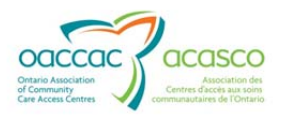

#### **Client Characteristics**

Includes Assessment results:

| Client Characteristics  |             |                 |  |  |  |
|-------------------------|-------------|-----------------|--|--|--|
| RAI HC Date:            | 21-Feb-2013 | Local Score: 6  |  |  |  |
| RAI CA Date:            | 18-Feb-2013 | Local Score: 11 |  |  |  |
| Capacity for Placemen   | t: Unknown  |                 |  |  |  |
| Maple Score:            | High - 1    | Comments:       |  |  |  |
| Client in Crisis Start: |             | Crisis Reason:  |  |  |  |

#### **Personal Contacts**

Will only display the Active contacts for the client:

| Personal Contacts |                             |                |                      |                      |  |  |  |
|-------------------|-----------------------------|----------------|----------------------|----------------------|--|--|--|
| Name              | Relationship/Role/Legal     | Phone          | Consent to Share PHI | Consent Restrictions |  |  |  |
| Tin, Tin          | Brother / Emergency Contact | (905) 555-5555 | Share All PHI        |                      |  |  |  |

#### **Community and Other Resources**

Will only display the Active resources for the client:

| * Community Support and Other Resources |              |                |                         |                      |  |  |  |
|-----------------------------------------|--------------|----------------|-------------------------|----------------------|--|--|--|
| Organization                            | Contact Name | Phone          | Consent to<br>Share PHI | Consent Restrictions |  |  |  |
| Seniors First Care                      | Betsy        | (555) 555-5555 | Share No PHI            |                      |  |  |  |
| Miss Mary's Meal Delivery Service       | Mary         | (123) 546-7890 | Share No PHI            | -                    |  |  |  |

#### **Medical Contacts**

Will only display the Active medical contacts for the client:

| * Medical Contacts |                 |                |                      |                      |               |
|--------------------|-----------------|----------------|----------------------|----------------------|---------------|
| Name               | Specialty       | Phone          | Consent to Share PHI | Consent Restrictions | Comments      |
| MANDEL, HOWARD     | -               | (416) 532-1939 | Share All PHI        |                      | -             |
| PORTER, GAIL       | FAMILY MEDICINE | (905) 852-3339 | Share All PHI        |                      | Family doctor |

#### Primary Care Groups

Will only display the Active primary care groups:

| Primary Care Groups               |             |                        |  |  |  |  |
|-----------------------------------|-------------|------------------------|--|--|--|--|
| Primary Care Group                | Start Date  | Additional Information |  |  |  |  |
| 3101 BLOOR WEST MEDICAL GROUP FHG | 01-Mar-2013 |                        |  |  |  |  |

#### Risks

Will only display the Active risks:

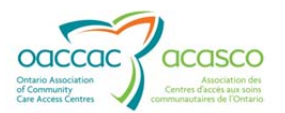

| ✓ Risks    |                                                                                                    |             |                        |
|------------|----------------------------------------------------------------------------------------------------|-------------|------------------------|
| Risk Code  | Description                                                                                           | Start Date  | Additional Information |
| Hydro      | Client is dependent on electricity for essential treatment modalities                                 | 01-Mar-2013 |                        |
| Inf Diseas | Infectious Disease - Please specify the specific illness in the<br>Additional Risk Information field. | 01-Mar-2013 | MRSA                   |
| Pet        | Vicious animal in the home.                                                                           | 01-Mar-2013 |                        |

#### Allergies

Will only display the Active allergies:

| ✓ Allergies      |              |                                                   |          |             |                        |  |  |  |
|------------------|--------------|---------------------------------------------------|----------|-------------|------------------------|--|--|--|
| Allergy Category | Allergy Name | Description                                       | Severity | Start Date  | Additional Information |  |  |  |
| Environmental    | Silicone     | break lubricant, breast implants, parchment paper | Unknown  | 01-Mar-2013 |                        |  |  |  |
| Drug             | Aspirin      | ASA; Acetylsalicylic acid                         | Unknown  | 01-Mar-2013 |                        |  |  |  |

#### Safety Issues

Will only display the Active safety issues:

| ▼ Safety Issues                                        |             |             |                        |
|--------------------------------------------------------|-------------|-------------|------------------------|
| Safety Issue                                           | Description | Start Date  | Additional Information |
| Physical<br>environment                                |             | 01-Mar-2013 | Hoarder                |
| Someone other<br>than client<br>smoking in the<br>home |             | 01-Mar-2013 | Roommate who smokes    |

#### Care Plan Note

Includes the date and displays the most recent for active CCAC file. If no note is documented in the current CCAC file time frame, "No Care Plan Note exists" displays. If the client is Inactive, this section is blank even if there is a Care Plane note:

| ▼ Care Plan Note as of 01-Mar-2013                                                         |
|--------------------------------------------------------------------------------------------|
| NOTE DATE: 01-Mar-2013                                                                     |
| Client Need: Rehabilitation Services                                                       |
| Date Need Identified: RAI CA completed on 02-21-2013                                       |
| Client/Family/Community Support: lives with roommate not supportive, client mostly alone   |
| Service Type/Treatment Goals : refer to service referral                                   |
| Expected outcome: Community Independance 3-6 months, Note Created:01-Mar-2013 11:29 AM EST |

#### **Community Support Note**

Displays the most recent for active CCAC file. If no note is documented in the current CCAC file time frame, "No Care Plan Note exists" displays. If the client is Inactive, this section is blank even if there is a Care Plane note:

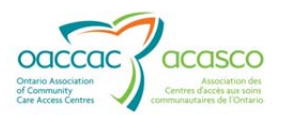

| ➤ Community Support Note as of 01-Mar-2013                                                                                                    |    |
|----------------------------------------------------------------------------------------------------|----|
| NOTE DATE: 01-Mar-2013                                                                                                    |    |
| The community support note is also intended to be shared through CHP for providers and hospitals. This note should outline any external resources to the CCAC that assist a | ıd |
| contribute to the client's overall careplan.                                                                                                    |    |
| Your CCAC may decide to configure a template to ensure all appropriate information is captured., Note Created:01-Mar-2013 11:18 AM EST                                      |    |

#### **Client Diagnoses**

Will only displays the Active diagnoses (ICD-9 code or case manager description of no ICD-9 code):

| + Client Diagnoses |                          |             |                                                                                                    |  |  |  |  |
|--------------------|--------------------------|-------------|----------------------------------------------------------------------------------------------------|--|--|--|--|
| DX Code            | Description              | Start Date  | Additional Information                                                                                                    |  |  |  |  |
| Uncoded            | Infected wound right arm | 01-Dec-2010 | er de la companya de la companya de la companya de la companya de la companya de la companya de la companya de<br>La companya de la companya de la companya de la companya de la companya de la companya de la companya de la comp |  |  |  |  |
| Uncoded            | delayed motor skills     | 09-Dec-2010 |                                                                                                    |  |  |  |  |

#### Referrals

Will display Pending and Admitted Referrals:

| v Referrals                       |                                                                                                    |                                    |                                                        |            |                                               |                                                                                      |         |  |
|-----------------------------------|----------------------------------------------------------------------------------------------------|------------------------------------|--------------------------------------------------------|------------|-----------------------------------------------|--------------------------------------------------------------------------------------|---------|--|
| Referral<br>Type                  | Referral Date<br>to CCAC                                                                                                    | Admit Date                         | SRC                                                    | CM<br>Only | Team                                          | Caseload/Care Coordinator                                                            | Status  |  |
| Supportive Housing<br>BRN:104057  | 19-Feb-2013                                                                                                    | 19-Feb-2013<br>Primary DX:         | 39-Referred In-No<br>Recovery                          | No         | Primary:North Team<br>Secondary:              | Primary:PalliativeA (Hanson, Kimberly; Lewis,<br>Vickie)<br>Secondary:               | Admit   |  |
| Community Services<br>BRN:104064  | 19-Feb-2013                                                                                                    | 19-Feb-2013<br>Primary DX:         | 39-Referred In-No<br>Recovery                          | No         | Primary:North Team<br>Secondary:              | Primary:PalliativeA (Hanson, Kimberly; Lewis,<br>Vickie)<br>Secondary:               | Admit   |  |
| Short Stay Respite<br>BRN:102569  | 13-Dec-2010                                                                                                    | <br>Primary DX:                    |                                                        | No         | Primary:North Team<br>Secondary:              | Primary:Robertson, Susan<br>Secondary:                                               | Pending |  |
| School<br>BRN:102554              | hool RN:102554 09-Dec-2010 Primary DX:delayed motor skills 09-Dec-2010 Primary DX:delayed motor skills 09-Dec-2010 Primary DX:delayed motor skills 09-Dec-2010 Primary DX:delayed motor skills 09-Dec-2010 Primary DX:delayed motor Secondary: Secondary: - |                                    | Primary:LewisVicki North (Lewis, Vickie)<br>Secondary: | Admit      |                                               |                                                                                      |         |  |
| Long Term Placement<br>BRN:102557 | 30-Nov-2010                                                                                                    | 09-Dec-2010<br>Primary DX:         | 47-Residential Long<br>Stay                            | No         | Primary:North Team<br>Secondary:North<br>Team | Primary:LewisVicki North (Lewis, Vickie)<br>Secondary:RoberSusan (Robertson, Susan)  | Admit   |  |
| Home Care                         | 30-Nov-2010                                                                                                    | 01-Dec-2010<br>Primarv DX:Infected | 92-Rehabilitation                                      | No         | Primary:North Team<br>Secondary:North         | Primary:LewisVicki North (Lewis, Vickie)<br>Secondary:PalliativeA (Hanson. Kimberly: | Admit   |  |

Secondary Team will display if applicable. If the Referral is Pending the Assessing Team displays. Primary Caseload/Case Manager displays and Secondary if it exists. If the Referral is Pending, the Assessing CM displays.

#### Services

Services for all Referral Types display. Active and Future Frequencies display:

| <ul> <li>Services</li> </ul> | Services Deta                          |                   |                   |                        |                      |                  |  |
|------------------------------|----------------------------------------|-------------------|-------------------|------------------------|----------------------|------------------|--|
| Referral Type                | Service Delivery Type                  | Initial Auth Date | Wait List<br>Flag | Assigned Provider      | Provider<br>End Date | Active Frequency |  |
| Home Care                    | Nursing - Visit home                   | 18-Feb-2013       | No                | Baxter Order of Nurses | 21-Jul-2013          |                  |  |
| Home Care                    | Nursing - Visit Palliative             | 25-Feb-2013       | No                |                        |                      |                  |  |
| School                       | Nursing - Visit<br>private/home school | 11-Feb-2013       | No                | HPG-P-01-DO-NOT-TOUCH  | 23-Apr-2013          |                  |  |

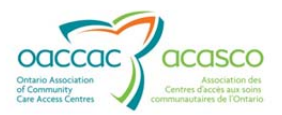

#### **Equipment Rentals**

Displays the active rentals, including line items that are Requested, Approved, Ordered or Capped (no End Date):

| * Equipment Ren | Fquipment Rentals        |             |                       |             |         |  |  |  |
|-----------------|--------------------------|-------------|-----------------------|-------------|---------|--|--|--|
| Referral Type   | Item Description         | Start Date  | Estimated<br>End Date | Vendor Name | Status  |  |  |  |
| Home Care       | 3200 - Walker - Folding  | 01-Mar-2013 | 28-Mar-2013           | Happy Path  | Ordered |  |  |  |
| Home Care       | 3102 - Aluminum Crutches | 01-Mar-2013 | 28-Mar-2013           | Happy Path  | Ordered |  |  |  |

#### Purchases

Includes Approved and Requested within the last 30 days:

| ✓ Purchases (in the last 30 days) |                                     |   |                          |             |         |  |  |
|-----------------------------------|-------------------------------------|---|--------------------------|-------------|---------|--|--|
| Referral Type                     | E Item Description                  |   | Delivery<br>pick up Date | Vendor Name | Status  |  |  |
| Home Care                         | 1501 - Toilet Seat Raised With Arms | 1 | 01-Mar-2013              | Happy Path  | Ordered |  |  |
| Home Care                         | 3309 - Foam Seat Cushion            | 3 | 01-Mar-2013              | Happy Path  | Ordered |  |  |

## LTCH Choices and Bookings

| <ul> <li>LTCH Choices</li> </ul> | and Bookings |                 |                                  |               |                                  |          |               |
|----------------------------------|--------------|-----------------|----------------------------------|---------------|----------------------------------|----------|---------------|
| Referral Type                    | Rank         | Associated CCAC | LTC Home                         | Waitlist Date | Accommodation                    | Priority | Status        |
| Long Term<br>Placement           | 4            | cw              | Peel Manor                       | 19-Feb-2013   | Basic<br>Semi-Private<br>Private | 2        | LTCH Applied  |
| Long Term<br>Placement           | 3            | тс              | Kensington Gardens Health Centre | 18-Feb-2013   | Basic<br>Semi-Private<br>Private | 4B       | LTCH Applied  |
| Long Term<br>Placement           | 2            | тс              | Fudger House                     | 18-Feb-2013   | Basic<br>Semi-Private<br>Private | 4B       | LTCH Applied  |
| Long Term<br>Placement           | 1            | нинв            | Cedarwood Village                | 18-Feb-2013   | Basic<br>Semi-Private<br>Private | 4B       | LTCH Accepted |

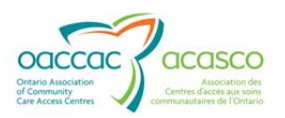

## 5.1.1 Navigating the Details Tab

The Client Summary information displays in the Details tab in the Expanded/Collapsed view described above. Although there is no link to more information in CHRIS, the provider or hospital user has the ability to expand the information in the panes in order to view more information. There are three options to change from the default view:

• Use the <u>Collapse All</u> or <u>Expand All</u> hyperlink

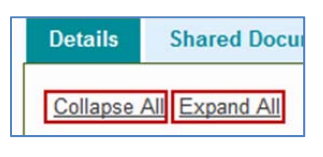

- Use the 🚺 or 🎴
- Click anywhere on the title band

Client Information

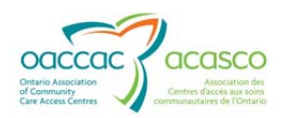

## 6. SHARED DOCUMENTS

The Shared Documents enhancement in CHRIS requires that Document Management System (DMS) be implemented at the CCAC. Documents within the client's document library that are marked to be "shared" makes it available for you (Provider User) to view in HPG within the CHP. Shared Documents are not available for Hospital Partners.

A new section found in the Shared Documents section includes **Shared Assessments**. DMS does not need to be implemented in order for a CCAC to Share a client's Assessment tools. This functionality is available to the Provider and Hospital user.

#### Open the Shared Documents tab:

| CCCCC<br>Health Partner Gateway            |                         |                           |
|--------------------------------------------|-------------------------|---------------------------|
| Home Document Exchange Referral Management | Offer Management Client | View Reports Options Help |
| CCAC: CW                                   |                         |                           |
| Training AS, Kim                           | Client# 101836          | Status: Active            |
| 130 Bloor St W, Toronto, Ontario M5S 1N5   | (416) 434-5555          |                           |
|                                            |                         |                           |
| Details Shared Documents Shared Notes      | CSR Upload Documents    | Outcome-Based Pathways    |
|                                            |                         |                           |

#### 6.1.1 Shared Assessments

The most recently Completed & Locked Assessments are available to be viewed/saved for client's who have authorized Assessment Sharing with providers and hospitals.

The Shared Assessments tab can be Expanded or Collapsed:

| stails Shared Do                    | cuments Shared Notes | CSR Upload Documents | Outcome-Based Pathways |             |         |
|-------------------------------------|----------------------|----------------------|------------------------|-------------|---------|
|                                     |                      |                      |                        |             | Refresh |
| <ul> <li>Shared Assessme</li> </ul> | nts                  |                      |                        |             |         |
|                                     | Asse                 | ssment Report 🖗      |                        | Report Date |         |
| RAI-HC-CO PHP                       |                      |                      |                        | 21-Feb-2013 |         |
| RAI-HC-CO                           |                      |                      |                        | 21-Feb-2013 |         |
|                                     |                      |                      |                        | 10 E-L 2012 |         |
| RAI-CA                              |                      |                      |                        | 10-Feb-2013 |         |

At the bottom of the Shared Assessment Report table you can navigate through additional pages when more than three Assessment Reports are shared.

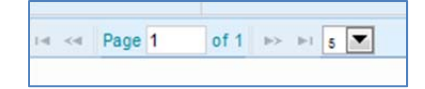

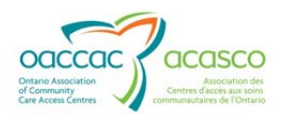

Open or Save Shared Assessment Reports by Clicking on the Assessment Report link.

| * | Shared Assessments |                                |
|---|--------------------|--------------------------------|
|   | Assessment Report  | Report Date                    |
|   | RAI-HC-CO PHP      | 21-Feb-2013                    |
|   | RAI-HC-CO          | 21-Feb-2013                    |
|   | RALCA              | 18-Feb-2013                    |
|   | re «e Page 1       | of 1 🔸 🖬 s 💌 3 record(s) found |
|   |                    |                                |

#### A pop up window appears for you Open or Save the report as PDF

| Do you want to open or save this file?                                                                                                    |                                                           |
|----------------------------------------------------------------------------------------------------|-----------------------------------------------------------|
| CCAC: CW     Training AS, Kim       130 Bloor St W, Toronto, On       Details       Shared Documer                                                                     | Cancel                                                    |
| Shared Assessments     While files from the Internet can be useful, some files can     your computer. If you do not trust the source, do not open     What's the risk? | n potentially harm<br>n or save this file.<br>Report Date |
| RAHC-COPHE                                                                                                    | 21-Feb-2013                                               |
| RALCA                                                                                                    | 18-Feb-2013                                               |
| 14                                                                                                    | Page 1 of 1 >> >1 s 💌                                     |

All Assessment Reports and Tools are available to Providers and Hospitals when shared from CHRIS; this includes:

- RAI-CA
  - o Full report
- RAI-HC Community
  - o Full Report & PHP only
- RAI HC Hospital
  - o Full Report & PHP only

#### 6.1.2 Searching for Shared Documents

| Search Criteria |             |   |                      |               |  |
|-----------------|-------------|---|----------------------|---------------|--|
| From Date:      | 30-Nov-2012 |   | To Date: 01-Mar-2013 | Time Zone:EST |  |
| Category:       |             | д |                      |               |  |
| Document Name:  |             |   |                      |               |  |

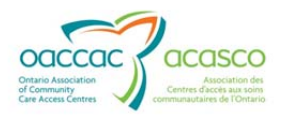

The following **Search Criteria** can be used:

Date Range – indicate the '**From Date**' and '**To Date**' to find shared documents that fall within the date range.

Category – select the Document Category from the drop down list

**Document Name –** type in the Document Name if known.

| Select                    | Search                |                           |          |             |               |
|---------------------------|-----------------------|---------------------------|----------|-------------|---------------|
| <ul> <li>Share</li> </ul> | d Documents           |                           |          |             |               |
| Soc                       | arch Critoria —       |                           |          |             |               |
| 562                       | From Date:            | 30-Nov-2012               | To Date: | 01-Mar-2013 | Time Zone:EST |
|                           | Category:             | Referral                  |          |             |               |
| S                         | cument Name:<br>earch | Medical Referral<br>Reset |          |             |               |
|                           |                       |                           |          |             |               |

Select the document you want to view from the results list:

| From Date:<br>Category: | 30-Nov-2012 | [م                       | To Date:     | 01-Mar-2013 |   | Time Zone:EST   |                                     |
|-------------------------|-------------|--------------------------|--------------|-------------|---|-----------------|-------------------------------------|
| Document Name:          |             |                          |              |             |   |                 |                                     |
| Concelle                | Reset       |                          |              |             |   |                 |                                     |
| Search                  | HUGUL       |                          |              |             |   |                 |                                     |
| Search                  | - HUGH      |                          |              |             |   |                 |                                     |
| Search                  | - AUGUL     |                          |              |             |   |                 |                                     |
| Cate                    | gory        | Do                       | ocument Name |             |   | Document Date = | Upload Date                         |
| Cotes<br>er Documents   | gory        | De<br>Nursing Provider R | ocument Name |             | - | Document Date - | Upload Date<br>01-Mar-2013 12:21 PM |

The search results in the above example were searched by date range only.

#### 6.1.3 Referral Package

When a Provider receives a Referral Package Notification (refer to <u>Section 11.2.4</u>) after having accepted a Service Offer, the user would find the documents identified in the notification in the **Shared Documents** tab in the CHP. You would select the <u>Client Details</u> hyperlink within the notification to open the CHP:

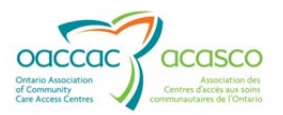

| Cccac<br>Health Partner G                                | ateway                     |                              |                |                |                |  |  |
|----------------------------------------------------------|----------------------------|------------------------------|----------------|----------------|----------------|--|--|
| Home Document Exchange                                   | <b>Referral Management</b> | Offer Management             | Client View Re | eports Options | Help           |  |  |
| CCAC: CW<br>Training AS, Kim<br>130 Bloor St W, Toronto, | Ontario M5S 1N5            | Client# 1018<br>(416) 434-55 | 136<br>555     |                | Status: Active |  |  |
| Details Shared Docum                                     | ents Shared Notes          | CSR Upload Docum             | ments Outcor   | me-Based Pathw | ays            |  |  |

Navigate to the **Shared Documents** tab and search for the documents identified in the notification using the Search Criteria.

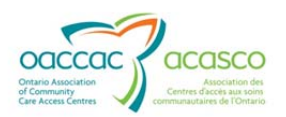

## 7. SHARED NOTES

CHRIS Client notes can be shared with providers and hospital Client View users if the CCAC Client Services user indicates this in CHRIS.

The most recent Client Care Plan Note and the Community Support Note are already displayed in the Client Summary under the Details tab and are shared with provider users and hospital users who have access to the CHP. Therefore it is not necessary to share the Client Care Plan Note and Community Support Note in this manner. The Shared Notes are in addition to these notes.

In CHRIS, the CCAC user indicates that a Client Note is shared with Provider and Hospital Client View users by using a new section titled: **Sharing Privileges**.

The provider or hospital Client Viewer can now see the note under the **Shared Notes** tab.

| Details Shared Documents                                    | Shared Notes CSR Upload Documents Outcome-Based Pathways                                                                                                    |                |
|-------------------------------------------------------------|----------------------------------------------------------------------------------------------------|----------------|
|                                                             |                                                                                                    | Refresh        |
| Note Type                                                   | Subject and Details                                                                                                    | Date Created = |
| Hospitals<br>Providers                                      | Shared Notes Notes may be selected to be shared as part of the CHP. This note has been selected to be shared with Providers and Hospitals. Management of shared notes happens in CHRIS., Note Created 01-Mar-2013 11:19 AM EST                                                                                         | 01-Mar-2013    |
| Community Support (shared via CHP<br>Hospitals<br>Providers | Community<br>The community support note is also intended to be shared through CHP for providers and hospitals. This note should outline any external resources to the CCAC t<br>Your CCAC may decide to configure a template to ensure all appropriate information is captured., Note Created 01-Mar-2013 11:18 AM EST | 01-Mar-2013    |
| Hospitals<br>Providers                                      | XYZ<br>12345678910, Note Created: 11-Feb-2013 2:17 PM EST                                                                                                    | 11-Feb-2013    |
|                                                             |                                                                                                    |                |
|                                                             |                                                                                                    | 3 record(s) fo |

When no notes are shared, the provider/hospital user sees a message in the bottom right corner that states that No record Found.

| Details | Shared Documents | Shared Notes | CSR Upload Documents | Outcome-Based Pathways |             |                 |
|---------|------------------|--------------|----------------------|------------------------|-------------|-----------------|
|         |                  |              |                      |                        |             | Refresh         |
|         | Note Type        |              |                      | Subject                | and Details | Date Created ÷  |
|         |                  |              |                      |                        |             |                 |
|         |                  |              |                      |                        |             |                 |
|         |                  |              |                      |                        |             |                 |
|         |                  |              |                      |                        |             |                 |
|         |                  |              |                      |                        |             |                 |
|         |                  |              |                      |                        |             |                 |
|         |                  |              |                      |                        |             |                 |
|         |                  |              |                      |                        |             |                 |
|         |                  |              |                      |                        |             |                 |
| 1       |                  |              |                      |                        |             | No record found |

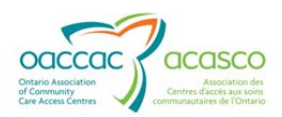

## 8. CSR UPLOAD DOCUMENTS

The CSR Upload functionality in HPG is made available only to Service Providers that are providing services to clients from one or more CCACs (Purchase Services only).

Provider users must be assigned the roles of Document Sender (to upload documents), Document Viewer (to view the history of uploaded documents) and Client Viewer (if uploading documents from CHP).

The CSR Upload functionality allows Providers to upload documents directly into the client's document library in the Document Management System (DMS) through HPG.

This enhancement improves documentation workflows between providers and CCACs. It supports the same document types for upload as DMS functionality.

The functionality occurs in HPG - either in the Community Health Portal (CHP), also called Client View or in Document Exchange. A history of the uploaded documents is retained and a notification is created in CHRIS along with a confirmation message to the Provider. A system generated task is sent to the client's primary caseload advising of the document upload.

The enhancement also features automatic linkages to uploaded documents viewable in CHRIS with a status report of changes, auto notification to providers, as well as system generated tasks sent to client's primary caseload advising of the document upload.

In HPG, CSR Upload functionality is available in 2 areas:

- 1. **CSR Upload Documents** tab in the Community Health Portal (CHP)
- 2. Send Documents section of **Document Exchange** tab

Providers are able to upload documents to any active client they are providing service for at a CCAC that has implemented CSR Upload Enhancement. Each CCAC has the ability to define how many days past service discharge that a Provider will have the ability to send documents against that service (setting determined in CHRIS Maintenance by Application Administrator). Once the number of days is past, the Provider Users will no longer be able to send CSR Upload Documents to that service.

## 8.1 CSR Upload from the Community Health Portal

A Provider User with a **Client Viewer** + **Document Sender** role can access the **CSR Upload Documents** tab in the CHP.

1. Select 'Client Search' from the Client View drop down menu in HPG:

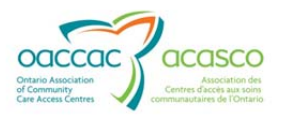

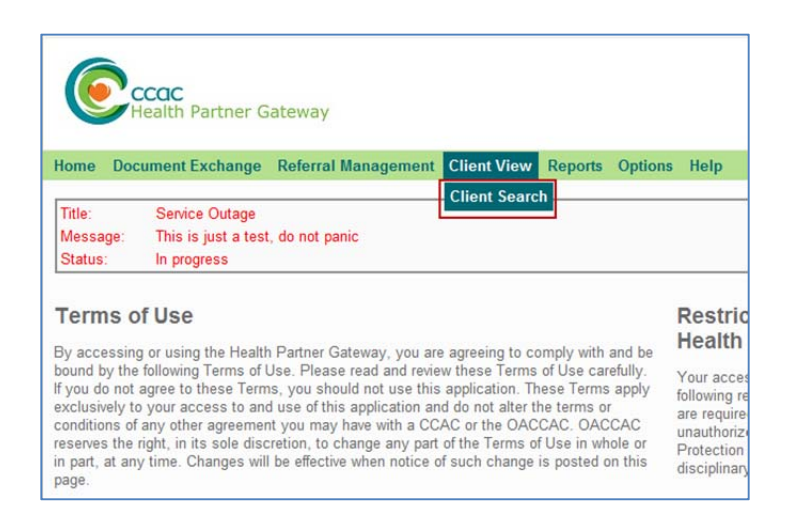

2. Use the Search Criteria on the Client Search page to find the client you are uploading documents for. Select from the drop down menu the CCAC that the client belongs to in the **CCAC** field (mandatory). There are two 'Search By' filters you can use to find your client. Each filter can be searched by the following criteria: Surname, FirstName, DOB, HCN, Client Number or BRN. You can use one or both filters (the second filter further narrows the search).

From the results list, select your client.

| *CCAC:      | Central CCAC |  |
|-------------|--------------|--|
| *Search By: | Surname      |  |
|             | First Name   |  |

The Client Summary view (**Details** tab) will display for the selected client. Select the **CSR Upload Documents** tab.

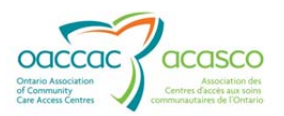

|      |                          | ffer Management   | Client View Invoice Entry Ad  | Iministration Reports Options Help     |             |
|------|--------------------------|-------------------|-------------------------------|----------------------------------------|-------------|
| CA   | C: CENT                  |                   |                               |                                        |             |
| lim, | Training1                |                   | Client# 100823                | Status: Ac                             | tive        |
| 111  | ANY STREET, Allanbur     | g, Ontario        | (555) 555-5555                |                                        |             |
| •    | Send CSR Upload Docu     | ment              |                               |                                        |             |
|      | * From:                  | Central CCAC - Ba | xter Order of Nurses-K        |                                        |             |
|      | Client:                  | Kim, Training1    | HCN:                          |                                        |             |
|      | * Service Delivery Type: | s                 | Service Delivery Type *       | Provider Assigned Date Provider Discha | rged Status |
|      |                          | Outcome-Base      | d Wound - Outcome-Based Wound | - s 07-Mar-2013                        | Active      |
|      |                          |                   |                               |                                        |             |
|      | * Document Type:         | <select></select> |                               |                                        |             |

The '**From**' drop down menu will display the list of Provider HPG Teams that the logged in Provider User is a member of and is associated with the CCAC of the selected client. The default 'From Team' will display the CCAC that owns the team followed by the Provider Team name. If the user belongs to only one Provider Team associated with the CCAC of the selected client, then the field is display only (no drop down list). If the use belongs to more than one Provider Team that is associated with the CCAC of the selected client, then the field is a drop down list and user must select the Provider Team.

The '**Service Delivery Type**' section displays a list of service delivery types that the provider is currently providing (or has provided) to the client. Each service listed represents a specific instance of a service delivery type that the provider (that has been selected in the 'From Team' field) is providing or (has provided) to the client. The list includes services that the provider is:

- Currently providing (active service)
- No longer providing (discharged service) but the date of uploading the document falls within the '# of days past service discharge' window

The data elements shown in this list field include the Service and the **Service Delivery Type**. This field is mandatory and the user may only select on option in this field. When an option is selected using the radio button, the **Provider Assigned Date** (or **Provider Discharge Date**, if applicable) as well as **Status** will be populated (either Active or Discharged).

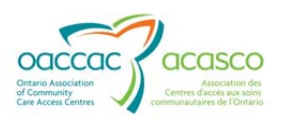

| end CSR Upload Docu      | ment                       |                   |                        |                     |        |
|--------------------------|----------------------------|-------------------|------------------------|---------------------|--------|
| * From:                  | Baxter Order of Nurses     |                   |                        |                     |        |
| Client:                  | Training AS, Kim           | HCN:              |                        |                     |        |
| * Service Delivery Type: | Service D                  | elivery Type 🕈    | Provider Assigned Date | Provider Discharged | Status |
|                          | Nursing - Visit nursing pr | ivate/home school | 11-Feb-2013            |                     | Active |
| * Document Type:         | <select></select>          |                   |                        |                     |        |
| Urgent:                  |                            |                   |                        |                     |        |
| * Document:              |                            |                   | Bro                    | WSe                 |        |

The **Document Type** drop down list displays all document types available to the provider to send as a CSR Upload Document. Options displayed are the Document Types the CCAC has created and indicated are available to the Provider to send CSR Upload Documents. The Document Types listed correspond to the CCAC of the client selected. The user may only select one option in this mandatory field.

An **Urgent** checkbox is available if this feature is turned on by the CCAC. It is selected by the Provider User if the document being uploaded requires urgent attention.

The **Document** field (mandatory) displays the path to the document that has been selected for upload. Only one document can be selected. Browse for the document

that you want to upload to the client's document library and select it. Click

Send

Upon successful upload, you will receive the following confirmation message:

| Document Subr   | nission                                                                      |
|-----------------|------------------------------------------------------------------------------|
| Operation has b | een succesfully completed.                                                   |
| The file Change | of Status.pdf of type CSRUploadDocument has been successfully posted to HPG. |
|                 | ок                                                                           |

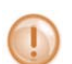

The message confirms that the document has been successfully uploaded but does not address if it was successfully received in CHRIS.

CSR Upload does not support the following document formats: .exe, .bat, .bin, .sql, .cmd

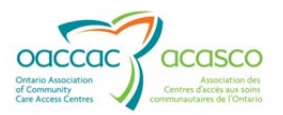

## 8.2 CSR Upload Document History

The CSR Upload Document History maintains a list of all the CSR documents that have been uploaded to DMS/CHRIS and is viewable from CSR Upload Documents tab in **CHP**:

| 0823 Status: Active                               |
|---------------------------------------------------|
| 0823 Status: Active                               |
|                                                   |
| - 5555                                            |
|                                                   |
| cuments Outcome-Based Pathways                    |
|                                                   |
|                                                   |
|                                                   |
|                                                   |
| Provider Assigned Date Provider Discharged Status |
| ed Wound - s 07-Mar-2013 Active                   |
|                                                   |
|                                                   |
|                                                   |
|                                                   |

Provider User must have Document Viewer role view the CSR Upload Document History in the CHP as well as in Document Exchange.

The CSR Upload Document History is separated into two pages:

- Recent CSR Upload Documents
- Historical CSR Upload Documents

| • | Search Criteria                                                                           |  |
|---|-------------------------------------------------------------------------------------------|--|
| ſ | Document Search Criteria<br>Document Set:      Recent documents      Historical documents |  |

By selecting a 'Reviewed' uploaded document record using the check box you can move a document record from the Recent CSR Upload Documents page to the Historical Upload Documents page by clicking on the Archive button.

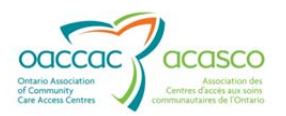

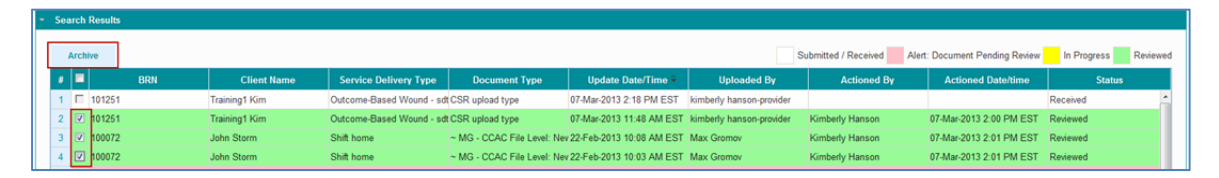

The CSR Upload Documents History grid default view displays the "Recent CSR Upload Documents" page and the document records are sorted based on the document upload date – from the oldest (at the top) to the newest. 20 records will display at a time with paging.

(Example above shows newest Upload Date/Time at the top and older ones below – this column had been re-sorted by clicking on the <u>Upload Date/Time</u> column header).

#### 8.2.1 Recent CSR Upload Documents

When selected, the recent document upload history will display.

If accessing from within a client profile in CHP, the document list will be limited to those that have been uploaded for that specific client. In Document Exchange, the list includes ALL clients that have been uploaded from HPG.

The line items included in the document upload grid will only be those documents that have not yet been selected to be moved to the 'Historical CSR Upload Documents' page. The page displays by default upon loading the CSR Upload Documents page in CHP or in Document Exchange.

You can search for a particular CSR Upload Document record on the Recent CSR Upload Documents page by viewing the list. However, if the list is very long, or you need to find a specific document record, open the Search tool.

| Search Criteria   | ] + |                        |                          |                                 |                          |                    |                      |                                |             |    |
|-------------------|-----|------------------------|--------------------------|---------------------------------|--------------------------|--------------------|----------------------|--------------------------------|-------------|----|
| Search Results    |     |                        |                          |                                 |                          |                    |                      |                                |             |    |
| Archive           |     |                        |                          |                                 |                          |                    | Submitted / Received | Alert: Document Pending Review | In Progress | Re |
| . 🗆               | BRN | Client Name            | Service Delivery Type    | Document Type                   | Update Date/Time 9       | Uploaded By        | Actioned By          | Actioned Date/time             | Status      |    |
| 103527            |     | Tester7 Chris          | Visit                    | CSR integration -File           | 15-Jan-2013 11:15 AM EST | Max Gromov         | Susan Yin            | 15-Jan-2013 11:31 AM EST       | In Progress |    |
| 2 100072          |     | John Storm             | Shift home               | - MG - Client Level Oversize    | 15-Jan-2013 10:40 AM EST | Max Gromov         |                      |                                | Received    |    |
| E 103527          |     | Tester7 Chris          | Visit                    | CSR integration -Client         | 15-Jan-2013 10:13 AM EST | Max Gromov         | Susan Yin            | 15-Jan-2013 10:24 AM EST       | In Progress |    |
| 104726            |     | Jan102013 Zou          | Visit                    | ~ MG - Service Level: New       | 11-Jan-2013 3:28 PM EST  | Max Gromov         | Yanbing Zou          | 15-Jan-2013 9:28 PM EST        | Reviewed    |    |
| F 102162          |     | Build 3411             | Shift home               | ~ MG - Referral Level: New      | 10-Jan-2013 4:03 PM EST  | Max Gromov         | Inna Goldenberg      | 10-Jan-2013 4:07 PM EST        | In Progress |    |
| F 104710          |     | Jack Doe               | Visit home               | ~ MG - Client Level Oversize    | 09-Jan-2013 2:58 PM EST  | Max Gromov         | Yanbing Zou          | 11-Jan-2013 2:50 PM EST        | In Progress |    |
| F 102397          |     | Build 1.7.0.4287 Smoke | Visit home               | IG - all providers can see this | 04-Jan-2013 10:46 AM EST | Max Gromov         | Kevin Liu            | 04-Jan-2013 10:56 AM EST       | In Progress |    |
| B 🗐 102319        |     | Manlyn CSRTest         | Shift home               | IG - all providers can see this | 03-Jan-2013 12:01 PM EST | Omar Provider      |                      |                                | Submitted   |    |
| 101030            |     | 27 March               | Shift home               | IG - all providers can see this | 18-Dec-2012 11:01 AM EST | Max Gromov         |                      |                                | Submitted   |    |
| □ <b>□</b> 104423 |     | TT Testing 4692 CHRIS  | Visit                    | ~ MG - CCAC File Level: New     | 15-Nov-2012 11:30 AM EST | Max Gromov         |                      |                                | Received    |    |
| 100699            |     | 1 Lock                 | Visit public school      | ~ MG - CCAC File Level: Nev     | 13-Nov-2012 10:57 AM EST | Max Gromov         |                      |                                | Submitted   |    |
| 2 🗆 100699        |     | 1 Lock                 | Visit public school      | Document Type 2.2.0             | 12-Nov-2012 1:46 PM EST  | Max Gromov         |                      |                                | Submitted   |    |
| 3 <b>F</b> 103853 |     | Build 3471             | Outcome-Based Wound - se | t - MG - CCAC File Level: Nev   | 24-Jul-2012 3:03 PM EDT  | Umer Shah-Provider | Susan Yin            | 30-Nov-2012 2:32 PM EST        | In Progress |    |
|                   |     |                        |                          | 14.44                           | Dans d. of S. an. at S.  | 1                  |                      |                                | 177 140     |    |

Refer to <u>Section 8.2.2</u> on how to use the Search Criteria window – it functions the same way in the Recent CSR Upload Documents page as it does on the Historical CSR Upload Documents page.

Each document uploaded is identified on each line with the following attributes:

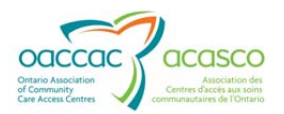

- BRN
- Client Name
- Service Delivery Type as selected by the Provider from the client profile
- Document Type as selected by the Provider from the drop down menu
- Upload Date/Time when document was successfully uploaded
- Uploaded By the Provider User that uploaded the document

The first six columns after the checkbox column refer HPG Provider side information collected during the CSR Upload process.

The following 3 columns provide information from CHRIS:

- Actioned By the CHRIS user that has opened or processed/reviewed the document
- Actioned Date/Time the date and time the above action was taken by the CHRIS user
- Status the current Status of the document in CHRIS each status is colourcoded:

| Status                                            | Description                                                                                                    |  |  |  |  |  |  |  |
|---------------------------------------------------|----------------------------------------------------------------------------------------------------|--|--|--|--|--|--|--|
| Submitted (white)                                 | Indicates that the document has been uploaded to HPG but has not reached DocuShare <sup>®</sup> and CHRIS yet.                                                                                                    |  |  |  |  |  |  |  |
|                                                   | A message is sent to CHRIS to notify that a document has<br>been uploaded in HPG – the message is received in Tasks<br>tab > <u>Provider Reports</u> and in the client record Provider<br>level Details tab > <u>Provider Notifications</u> > <u>Inbound</u><br><u>Notification</u> |  |  |  |  |  |  |  |
| 102282 Darlene Training Visit home ~ MG-          | Service Level: New 27-Sep-2011 10:49 PM EDT Max Gromov Submitted                                                                                                    |  |  |  |  |  |  |  |
| Received (white)                                  | Indicates that the document has been saved in DocuShare <sup>®</sup> and a link has been created in CHRIS.                                                                                                    |  |  |  |  |  |  |  |
| 102282 Darlene Training Visit home CCAC           | update client doc 27-Sep-2011 10:02 PM EDT Max Gromov Received                                                                                                    |  |  |  |  |  |  |  |
| Received Alert: Document<br>Pending Review (pink) | Indicates that a received document has not been viewed/accessed within a specific period of time (time period determined by CCAC Administrator) and is pending review.                                                                                                    |  |  |  |  |  |  |  |
| 102282 Darlene Training Visit home Nursin         | ng Provider Report 22-Sep-2011 10:23 PM EDT Max Gromov Received                                                                                                    |  |  |  |  |  |  |  |
| In Progress (yellow)                              | A document has been opened/viewed/processed and is in the process of being reviewed.                                                                                                    |  |  |  |  |  |  |  |
| 102117 Jessica Whiting Visit home CCAC            | Cnew client doc 06-Sep-2011 11:22 AM EDT Max Gromov 06-Sep-2011 11:24 AM EDT In Progress                                                                                                    |  |  |  |  |  |  |  |

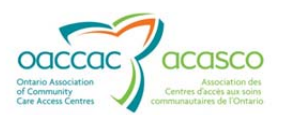

| Reviewed (green)                        | Indicates th<br>reviewed ar<br>CHRIS. | Indicates that the CCAC CHRIS user has completed his/her reviewed and has marked the document as reviewed in CHRIS. |            |             |                         |          |  |
|-----------------------------------------|---------------------------------------|----------------------------------------------------------------------------------------------------|------------|-------------|-------------------------|----------|--|
| 102282 Darlene Training Visit home Nurs | rsing Provider Report                 | 20-Sep-2011 12:26 PM EDT                                                                                            | Max Gromov | Darlene Pat | 26-Sep-2011 9:37 AM EDT | Reviewed |  |

The list can be sorted by any of the column names (e.g. you can sort by BRN, Service Delivery Type, Document Type, Upload Date/Time, Uploaded By, Actioned By, Actioned Date/Time and by document Status).

When the status changes to "Reviewed" in HPG, a check box opens in the first column for the Provider user to select the document upload record and move it to the Historical CSR Upload Documents. The document upload record will disappear from the Recent CSR Upload Documents list.

The legend on the page indicates the status of each colour.

#### 8.2.2 Historical CSR Upload Documents

To search for a document upload stored in Historical CSR Upload Documents, select the corresponding radio button. No history will be displayed upon initially navigating to this screen. You must open the Search tool and enter search criteria and click

search before any upload records can be displayed.

If accessing from within a client profile in CHP, the document list will be limited to those document records stored in the Historical CSR Upload Documents that have been uploaded for that specific client. In Document Exchange, the list includes ALL uploaded documents that have been moved to Historical CSR Upload Documents (for all clients).

| Document Search Cr     | iteria                   |                    |             |   |
|------------------------|--------------------------|--------------------|-------------|---|
| Document Set:          | C Recent documents I His | storical documents |             |   |
| From Team:             | Baxter Order of Nurses-K |                    |             |   |
| From Date:             | 28-Feb-2013              | To Date:           | 07-Mar-2013 |   |
| Client Last Name:      |                          | Client First Name: |             |   |
| Uploaded by:           |                          | BRN:               |             |   |
| Service Delivery Type: | -All-                    |                    |             | • |
| Document Type:         | -All-                    | •                  |             |   |
| Status:                | Reviewed 💌               |                    |             |   |

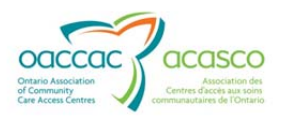

#### Search Criteria

The '**From Team**' drop down menu will display the list of Provider HPG Teams that the logged in Provider User is a member of and is associated with the CCAC of the selected client. The default 'From Team' will display the CCAC that owns the team followed by the Provider Team name. If the user belongs to only one Provider Team associated with the CCAC of the selected client, then the field is display only (no drop down list). If the use belongs to more than one Provider Team that is associated with the CCAC of the selected client, then the field is a drop down list and user must select the Provider Team.

The Date Range fields will default one week from current date (e.g. Sept 20 – Sept 27). You can change the '**From Date**' and '**To Date**', however, it cannot exceed the maximum searchable date range of 7 days. Both the From Date and the To Date are free-text fields, however you can choose to use the Calendar widget to select the date you would like to enter in the field.

Complete one or more of the following search criteria:

**Client Last Name** (will be populated if in CHP Client profile, otherwise blank field)

**Client First Name** (will be populated if in CHP Client profile, otherwise blank field)

**Uploaded by** (First and Last name of the Provider User that uploaded the document)

Service Delivery Type

#### **Document Type**

Status (defaults to Reviewed if in Historical CSR Upload Documents page)

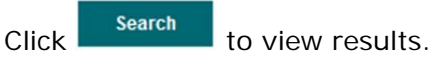

| ch Criteria           |                                                                                                    |              |                                                                                                    |             |               |                                       |                                                                                                    |                                                                                                    |                                                                                                    |        |
|-----------------------|----------------------------------------------------------------------------------------------------|--------------|----------------------------------------------------------------------------------------------------|-------------|---------------|---------------------------------------|----------------------------------------------------------------------------------------------------|----------------------------------------------------------------------------------------------------|----------------------------------------------------------------------------------------------------|--------|
| ocument Search Cr     | iteria                                                                                                    |              |                                                                                                    |             |               |                                       |                                                                                                    |                                                                                                    |                                                                                                    |        |
| Document Set:         | C Recent documer                                                                                                | nts 💩 Histor | ical documents                                                                                                    |             |               |                                       |                                                                                                    |                                                                                                    |                                                                                                    |        |
| From Team:            | Baxter Order of Nu                                                                                              | rses-K 💌     |                                                                                                    |             |               |                                       |                                                                                                    |                                                                                                    |                                                                                                    |        |
| From Date:            | 28-Feb-2013                                                                                                    |              | To Date:                                                                                                    | 07-Mar-2013 |               |                                       |                                                                                                    |                                                                                                    |                                                                                                    |        |
| Client Last Name:     |                                                                                                    |              | Client First Name:                                                                                                    |             |               |                                       |                                                                                                    |                                                                                                    |                                                                                                    |        |
| Uploaded by:          |                                                                                                    |              | BRN:                                                                                                    |             |               |                                       |                                                                                                    |                                                                                                    |                                                                                                    |        |
| ervice Delivery Type: | -All-                                                                                                    |              |                                                                                                    |             |               |                                       |                                                                                                    |                                                                                                    |                                                                                                    |        |
| Document Type:        | -All-                                                                                                    |              |                                                                                                    |             |               |                                       |                                                                                                    |                                                                                                    |                                                                                                    |        |
| Status:               | Reviewed 👻                                                                                                    |              |                                                                                                    |             |               |                                       |                                                                                                    |                                                                                                    |                                                                                                    |        |
| Search                | Desot                                                                                                    |              |                                                                                                    |             |               |                                       |                                                                                                    |                                                                                                    |                                                                                                    |        |
| Jeanch                | No. and                                                                                                    |              |                                                                                                    |             |               |                                       |                                                                                                    |                                                                                                    |                                                                                                    |        |
|                       |                                                                                                    |              |                                                                                                    |             |               |                                       |                                                                                                    |                                                                                                    |                                                                                                    |        |
|                       |                                                                                                    |              |                                                                                                    |             |               |                                       |                                                                                                    |                                                                                                    |                                                                                                    |        |
| ch Kesults            |                                                                                                    |              |                                                                                                    |             |               |                                       |                                                                                                    |                                                                                                    |                                                                                                    |        |
| BRN                   |                                                                                                    | lient Name   | Service Del                                                                                                    | ivery Type  | Document Type | Update Date/Time =                    | Uploaded By                                                                                                    | Actioned By                                                                                                    | Actioned Date/time                                                                                                    | Status |
|                       | in the second second second second second second second second second second second second second second second |              | and the second second se |             |               | Contraction of the Contraction of the | and the second second second second second second second second second second second second second second second | and the second second se | and the second second se |        |

Click Reset

to clear search criteria (defaults restored, other fields empty)

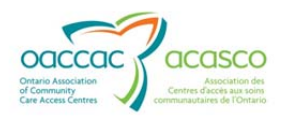

## 9. OUTCOME-BASED PATHWAYS

The Outcome-Based Pathway/Outcome-Based Reimbursement initiative is currently still in Proof of Concept phase and testing.

This document will be updated with detailed information once a release is scheduled for provincial roll-out.